## Инструкция по созданию заявок

Сервис технической поддержки доступен по адресу http://help.salavat.ru/hesk

Проверьте, может Ваша проблема уже описана в Базе знаний? Если Вы не нашли решения, то выберете раздел «Создать новую заявку»:

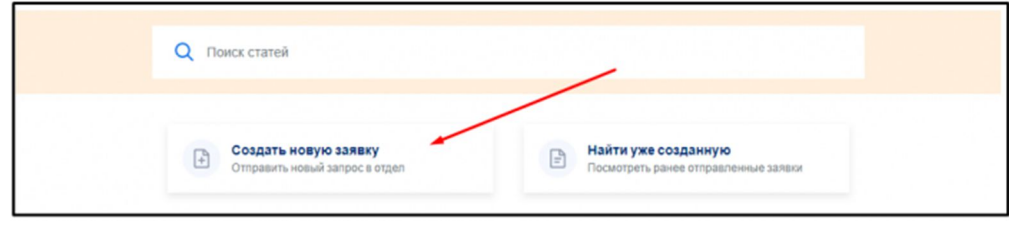

Выберете категорию, которая наиболее полно характеризует возникшую у Вас проблему:

| Проблема с корпоративной почтой       |
|---------------------------------------|
| Проблема с принтером или МФУ          |
| Техническое сопровождение мероприятия |
| сональным                             |
| ,<br>,                                |

Заполняем поля формы заявки:

- Имя, фамилия.
- E-mail.
- Приоритет необходимо выбрать.
- Номер телефона для обратной связи.
- Тема краткое описание проблемы.
- Сообщение описание возникшей проблемы. Максимально подробно.
- Прикрепить файл возможность прикрепить файла (например фото проблемы).

После заполнения необходимых полей нажмите кнопку «Отправить заявку».

|                                                                                                    | Создать новую заявку     Обязательные поля отмечены * |
|----------------------------------------------------------------------------------------------------|-------------------------------------------------------|
| Имя, фамилия:*                                                                                                    |                                                       |
| E-mail:*                                                                                                    |                                                       |
| Приоритет:* 🔳 Низкий 🛩                                                                                            |                                                       |
| Номер телефона для обратной связи: *                                                                              |                                                       |
| Tesso:*                                                                                                    |                                                       |
|                                                                                                    |                                                       |
| Сообщение:                                                                                                    |                                                       |
|                                                                                                    |                                                       |
|                                                                                                    |                                                       |
| Вложения: Выберите файл Файл не выбран<br>Выберите файл Файл не выбран<br>Максимальное количество вложений: 2 (i) |                                                       |
|                                                                                                    |                                                       |

Оповещение о создании заявки будет выслано на указанную указанный ящик электронной почты:

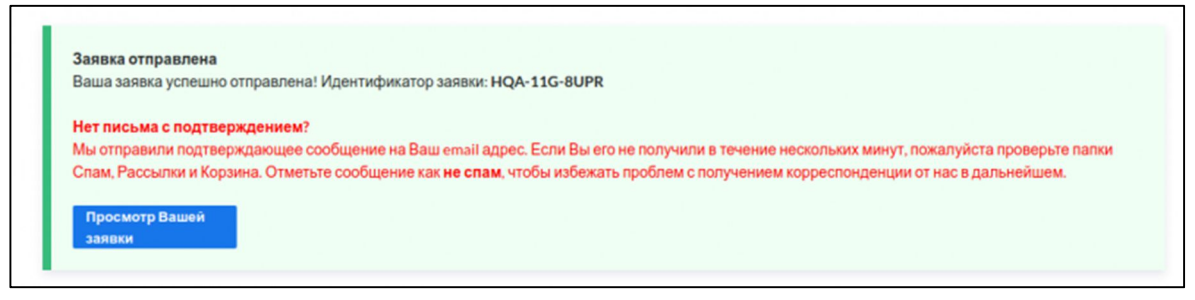

Состояние созданной заявки можно проверить при помощи функции «Найти уже созданную»:

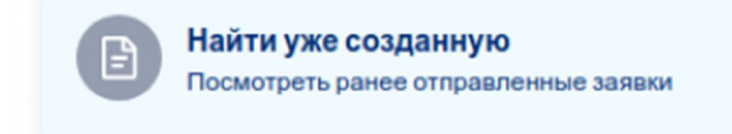

Ввести идентификатор заявки и адрес электронного почтового ящика, который был указан в заявке:

| Просмотр существуюц                            | цих заяво |
|------------------------------------------------|-----------|
| Идентификатор заявки *                         |           |
| HQA-11G-8UPR                                   |           |
| E-mail*                                        |           |
| yakovlev@mail.ru                               |           |
| <ul> <li>Запомнить мой адрес e-mail</li> </ul> |           |
| Просмотреть заявку                             |           |
| Забыли идентификатор?                          |           |

## После нажатия кнопки «Посмотреть заявку» появится возможность просмотра статуса заявки и диалога с сотрудником технической поддержки:

|                                                                                                    | информация            | Соновить эту страниц             |
|----------------------------------------------------------------------------------------------------|-----------------------|----------------------------------|
| Имя, фамилия: Владимир Сергеевич Яковлев E-mail: yakovlev@mail.ru 6 minutes ago                                 | ID заявки:            | HQA-11G-8UPR                     |
| Здравствуйте.                                                                                                   | Номер заявки:         | 6                                |
| Не могу попасть в сервис корпоративной почты.                                                                   | Статус заявки:        | Новая                            |
| Ø hesk_add_ticket_1.png                                                                                         | Создано:              | 2020-05-23 21:28:35              |
|                                                                                                    | Обновлено:            | 2020-05-23 21:28:35              |
| Добавить ответ                                                                                                  | Последний ответивший: | Владимир Сергеевич<br>Яковлев    |
| Сообщение *                                                                                                    | Категория:            | Проблема с корпоративн<br>почтой |
|                                                                                                    | Ответы:               | 0                                |
|                                                                                                    | Приоритет:            | Кормальный                       |
|                                                                                                    |                       |                                  |
| Вложения Выберите файл файл не выбран<br>Выберите файл файл не выбран<br>Максимальное количество вложений: 2 () |                       |                                  |
| Отправить ответ                                                                                                 |                       |                                  |

Ждем Ваших заявок.